## How to create order in Envirotainer Portal

Login to Envirotainer Portal at <a href="https://portal.envirotainer.com/">https://portal.envirotainer.com/</a>

## Select "Create Order"

| Welcome Elsa Arendelle<br>This portal will provide you with instant access to information<br>castonizad to you and your shipments. An ability to place or change<br>an order at any time and to follow the status of your lesses. |          |              | 2            |                | 111111111 | " | - |
|----------------------------------------------------------------------------------------------------|----------|--------------|--------------|----------------|-----------|---|---|
| Where do you want to ship to?                                                                                                    |          | Orders       | on Leas      | е              |           |   |   |
| We offer unbestable logistics coverage from across the world. We<br>have 60+ service stations globally, covering more than 200 airports,                                                                                          | Order ID | Order Status | Created Date | Start of Lease |           |   |   |
| over 2.000 trade lanes, and have regional operations centers in APAC,<br>EMEA, and Americas                                                                                                    | EW571220 | Involced     | 25 Jul 2019  | 29.34.2019     |           |   |   |
|                                                                                                    | EW570371 | Inclosed     | 15 Jul 2019  | 21 3.4 2019    |           |   |   |
|                                                                                                    |          | ORDERS       | CREATE ORDER | ]              |           |   |   |

Select container type and number of units you wish to order

| Envirotainer°         | Home          | Orders  | Resources | Contact us            |                      | Else Arendelle Notifications       |
|-----------------------|---------------|---------|-----------|-----------------------|----------------------|------------------------------------|
|                       | ORDERS CONTAI | NERS LC | DCATIONS  | TEMPLATES             | CREATE ORDER         |                                    |
|                       | Templat       | e<br>e  | te Order  | ~                     | If you have a select | template can it be<br>ed from here |
| Tradelane Information |               |         |           |                       |                      |                                    |
| Containers            |               |         |           |                       |                      | REQUIRED                           |
| Marganic T            |               |         |           | Rosser<br>Environiner |                      |                                    |
| RAP e2                | RAP t2        |         |           | RKN e1                |                      | RKN t2                             |
| - 0 +                 | - 0           | +       |           | 0                     | + –                  | 0 +                                |

Select Shipment Origin: Airport shipment will be release from Select Shipment Destination: Airport shipment will be release to Select Release station: Station you wish to pick up container from Select Return station: Station you intend to return container to

| Shipment Origin            | REQUIRED | Release Station | REQUIRED |
|----------------------------|----------|-----------------|----------|
| AMS - Schiphol (Amsterdam) | × ×      | AMS-ENV         | × ~      |
| Shipment Destination       | REQUIRED | Return Station  | REQUIRED |
| VIR - Virginia (Durban)    | × ~      | EWR-UNILODE     | x ~      |

## Select Start of lease and Booked end of lease date

| Lease Information   |          |
|---------------------|----------|
| Start of Lease      | REQUIRED |
| 04/11/2019          |          |
| Booked End of Lease | REQUIRED |
| 13/11/2019          |          |

Select Shipper, Forwarder and Airline from drop down. If not selectable in list can you add it manually

| Shipper              |     |
|----------------------|-----|
| Envirotainer Shipper | х ч |
| Forwarder            |     |
| ENV FF               | х ч |
| Airline              |     |
| ENV Air              | x ~ |

Purchase Order: Can be added if needed AWB: Enter AWB for shipment External reference: Can be added if needed

| Purchase Order         |          |
|------------------------|----------|
| Can be added if needed |          |
| Air Waybill            | REQUIRED |
| 123-12121212           |          |
| External Reference     |          |
| Can be added if needed |          |

If you wish to order additional services. Select service you would like to add to booking.

| Additional Services                                         |                                    |
|-------------------------------------------------------------|------------------------------------|
| DELIVERY Book a delivery of your container(s) to yo origin. | Tota<br>ur chosen shipment + \$ 12 |
| Location                                                    | REQUIRED                           |
| € Select location                                           | ~                                  |
| Time (5 November 2019)                                      | REQUIRED                           |
| Select                                                      | ~                                  |

Suggested Package can be changed if desired.

Check your booking, when satisfied "Book Order" to complete booking.

| Price Estimation<br>Lease package |               | Suggested package can<br>be changed from here |
|-----------------------------------|---------------|-----------------------------------------------|
| RKNE1                             |               |                                               |
| RoundTrip 21                      | ~             |                                               |
| Lease Days<br>23                  |               |                                               |
| Product                           | Lease Package | Quantity                                      |
| RKNE1                             | RoundTrip 21  | 1 pcs                                         |
| Add Days                          |               | 2 days                                        |
| Damage Waiver                     |               | 1 pcs                                         |
| Manual Order                      |               | 1 pcs                                         |
|                                   |               | BOOK ORDER                                    |

## You will receive Order ID immediate.

| Envirotainer°<br>Portal | Home         | Orders        | Resources         | Contact us |              | Elsa Arendelle | Notifications |
|-------------------------|--------------|---------------|-------------------|------------|--------------|----------------|---------------|
|                         | ORDERS CONTA | INERS         | LOCATIONS         | TEMPLATES  | CREATE ORDER |                |               |
|                         |              | Order         | Register          | ed         |              |                |               |
|                         |              |               |                   |            |              |                |               |
|                         |              | Order II      | D <u>EWS74946</u> |            |              |                |               |
|                         | l            | CREATE DUPLIC | ATE 🛨 CREA        | ATE NEW    |              |                |               |